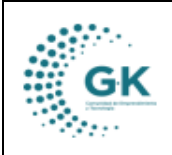

**TESORERÍA** 

## MODULO: Tesorería

**OPCION:** Pago de Nómina

## **OBJETIVO:**

Generar la orden de pago de la nómina correctamente

## **PROCEDIMIENTO:**

Para poder generar la orden de pago en el sistema se realizan los siguientes pasos:

1. En la pantalla principal de tesorería damos clic en el menú lateral y elegimos Pago Nomina

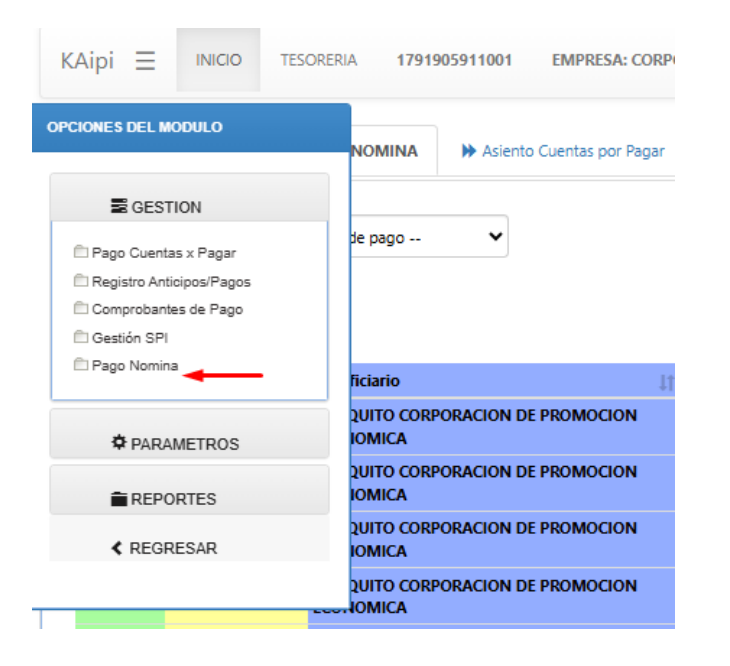

2. Una vez dentro, nos aparecerá en la primera pestaña los tramites generados, seleccionamos el trámite para realizar el pago donde daremos clic en el siguiente icono:

| i Ti | AMITES  | PENDIENTES POR P     | AGAR NOMINA Asiento Cuentas por Pagar          | 💕 Generar C | Comprobante de Pa | go                  |                                                                                                    |               |                                                                                                    |
|------|---------|----------------------|------------------------------------------------|-------------|-------------------|---------------------|----------------------------------------------------------------------------------------------------|---------------|----------------------------------------------------------------------------------------------------|
|      | Selecc  | ionar Tramites pendi | entes de pago 👻                                |             |                   |                     | Searcht                                                                                                    |               |                                                                                                    |
| Tr   | amite 🕸 | Fecha 🔄              | Beneficiario 11                                | Comprobante | .↓† Unidad        | 11                  | Detalle                                                                                                    | 1†            | Acción 🚽                                                                                                    |
| 20   | 6       | 2024-03-06           | CONQUITO CORPORACION DE PROMOCION<br>ECONOMICA | 00014-2024  | COORDINACI        | ÓN DE PLANIFICACIÓN | Tramite para el proceso de pago de nomina de acuerdo al regimen CODIGO DEL Tr<br>correspondiente al periodo de (2024 - 1)                       | <b>VABAJO</b> |                                                                                                    |
| 20   | 7       | 2024-03-06           | CONQUITO CORPORACION DE PROMOCION<br>ECONOMICA | 00015-2024  | COORDINACI        | ÓN DE PLANIFICACIÓN | Tramite para el proceso de pago de nomina de acuerdo al regimen LEY DE PASANT<br>EL SECTOR EMPRESARIAL correspondiente al periodo de (2024 - 1) | IAS EN        | <ul> <li>Image: A set of the set of the</li></ul> |
| 20   | 8       | 2024-03-06           | CONQUITO CORPORACION DE PROMOCION<br>ECONOMICA | 00016-2024  | COORDINACI        | ÓN DE PLANIFICACIÓN | Tramite para el proceso de pago de nomina de acuerdo al regimen CODIGO DEL Te<br>correspondiente al periodo de (2024 - 2)                       | ≀ABAJO        | <ul> <li>Image: A set of the set of the</li></ul> |
|      | -       |                      |                                                |             |                   | <u></u>             |                                                                                                    |               |                                                                                                    |

3. Nos dirigirá a la ventana Asiento Cuentas por Pagar, y seleccionaremos Detalle asiento contable, que nos permitirá visualizar todo el asiento generado en contabilidad.

|                     | 1                 | MAN             | IUAL DE USU                        | ARIO               |                                 |             |               |             |        | VI               | FRSION        |
|---------------------|-------------------|-----------------|------------------------------------|--------------------|---------------------------------|-------------|---------------|-------------|--------|------------------|---------------|
| GK                  | <b>c</b>          | TEC             |                                    |                    |                                 |             |               |             |        | JUI              | NIO 2024      |
|                     |                   | IES             | ORERIA                             |                    |                                 |             |               |             |        | GK-0             | GESTIONA      |
| TRAMITES PENDIEN    | NTES POR PAGAR I  | NOMINA          | ✤ Asiento Cuentas por Pagar        | 💕 Generar Com      | probante de Pago                |             |               |             |        |                  |               |
|                     |                   |                 | × •                                |                    |                                 |             |               |             |        |                  |               |
| O EDITAR REGI       | ISTRO TRANSACO    | CION ?          |                                    |                    |                                 |             |               |             |        |                  | ê 😫 1         |
| Periodo             | Enero-2024        |                 | ~                                  | Asiento            |                                 |             | 1266          | Presupuesto |        |                  | 206           |
| Fecha               | 06/03/2024        |                 | Ð                                  | Comprobante        | -                               |             |               | Referencia  | 2024-1 |                  |               |
| Estado              | digitado          |                 |                                    |                    |                                 |             |               |             |        |                  |               |
| Detalle             | Tramite para el p | roceso de       | pago de nomina de acuerdo al regin | nen CODIGO DEL TRA | BAJO correspondiente al periodo | de ( 2024 - | -1)           |             |        |                  |               |
| Beneficiarios       | CONQUITO CORI     | PORACION        | I DE PROMOCION ECONOMICA           |                    | Ident                           | ificacion   | 1791905911001 |             |        |                  |               |
| DETALLE ASIENTOS CO | ONTABLES          |                 |                                    |                    |                                 |             |               |             |        |                  |               |
| Detalle Asientos    | Contables         |                 |                                    |                    |                                 |             |               |             |        |                  |               |
|                     |                   |                 |                                    |                    |                                 |             |               |             |        | Search:          |               |
| Acciones            |                   | <sup>‡≜</sup> G | uenta                              | Detalle            | ↓↑                              | Debe        | 11            | Haber       | ţţ     | partida          | 11            |
| 1 ×                 |                   | 11              | 12.01.03                           | Anticipos de Remur | neraciones Tipo C               |             | 0,00          |             | 100,00 | P01-PY1-OECOL-A3 | -71010600-001 |
| • •                 |                   | 12              | 24.95.01                           | Cuentas por Cobrar | Servidores Públicos por Nomina  |             | 0.00          |             |        |                  |               |

4. Para poder visualizar la información del rol de pagos, debemos dar clic en el icono Nómina Pago Personal y Generar Detalle rol, este icono nos permitirá revisar la información del rol de pagos completa.

| CO EDIT/     | AR REGIST                 | TRO TRANSAC             | CION ?                               |           |                        |            |                   |                  |                   |                                |                                        |                         |                                   |                                |         |                            |                       |                     |          | 8                  | 8                           |
|--------------|---------------------------|-------------------------|--------------------------------------|-----------|------------------------|------------|-------------------|------------------|-------------------|--------------------------------|----------------------------------------|-------------------------|-----------------------------------|--------------------------------|---------|----------------------------|-----------------------|---------------------|----------|--------------------|-----------------------------|
| Per          | riodo                     | Enero-2024              |                                      |           |                        | ~          |                   | Asie             | nto               |                                |                                        |                         | 1                                 | 266                            | Presu   | puesto                     |                       |                     |          |                    | 206                         |
| F            | Fecha                     | 06/03/2024              |                                      |           |                        |            | c                 | omproba          | nte -             |                                |                                        |                         |                                   |                                | Ref     | erencia                    | 2024-1                |                     |          |                    |                             |
| Es           | stado                     | digitado                |                                      |           |                        |            |                   |                  |                   |                                |                                        |                         |                                   |                                |         |                            |                       |                     |          |                    |                             |
| De           | etalle                    | Tramite para el         | proceso de pag                       | o de nomi | na de acue             | erdo al re | gimen CC          | DDIGO DE         | L TRABAJO         | O correspon                    | idiente al perio                       | do de ( 2024 -          | -1)                               |                                |         |                            |                       |                     |          |                    |                             |
| Benefici     | iarios                    | CONQUITO CO             | RPORACION DE                         | PROMOC    | ION ECON               | IOMICA     |                   |                  |                   |                                | Ide                                    | ntificacion             | 179190                            | 5911001                        |         |                            |                       |                     |          |                    |                             |
| DETALLE ASIE | ENTOS CON                 | ITABLES                 |                                      |           |                        |            |                   |                  |                   |                                |                                        |                         |                                   |                                |         |                            |                       |                     |          |                    |                             |
| Detalle A    | sientos Co<br>Por Gestion | ontables<br>de Unidades | Nomina pago                          | ) persona | -                      | _          | -                 |                  |                   |                                |                                        |                         |                                   |                                |         |                            |                       |                     |          |                    |                             |
| 🛛 Ger        | nerar Detall              | e Rol 🚳 Ge              | nerar Lista a Paj                    | gar \$(   | Generar Lis            | sta a Bano | :os 🛛 🖨           | ) Impresio       | n                 |                                |                                        |                         |                                   |                                |         |                            | Excel                 |                     |          |                    |                             |
|              | > cor                     | IQUÍTO                  |                                      |           |                        |            |                   |                  | RESUM             | TALEN<br>[ CODIGO<br>MEN ROL I | to humano<br>del trabaj<br>periodo ene | 0 ]<br>RO-2024          |                                   |                                |         |                            | USUAR<br>REPORT       | IO PYME<br>IE       |          |                    |                             |
| Nro.         | Actividad.                | Identificacion          | Empleado                             | Sueldos   | Fondo<br>de<br>Reserva | Encargo    | Décimo<br>Tercero | Décimo<br>Cuarto | Total<br>Ingresos | Retencion<br>Judicial          | Préstamo<br>Quirografario              | Préstamo<br>Hipotecario | Fondo<br>de<br>Reserva<br>Acumula | Descuento<br>por<br>Enfermedad | Caución | Aporte<br>personal<br>IESS | Anticipo<br>empleados | Total<br>Descuentos | A pagar  | Aporte<br>Patronal | Provisi<br>Décim<br>Tercere |
| 1            | AUP-A6                    | 1715992986              | AGUALONGO<br>REINOSO<br>ANGEL JAVIER | 1212.00   | 100.96                 |            |                   |                  | 1,312.96          |                                | 130.52                                 |                         |                                   |                                | 2.29    | 114.53                     |                       | 247.34              | 1,065.62 | 147.26             | 101                         |

5. Para poder verificar la información de los auxiliares y cuanto es el valor de cada uno, damos clic en la opción Ver Auxiliares

| TRAMITES PENDIEN                                                                       | TES POR PAGAR NOMINA          | ✤ Asiento Cuentas por Pagar       | Generar Comp        | robante de Pago     |                             |      |             |        |       |   |
|----------------------------------------------------------------------------------------|-------------------------------|-----------------------------------|---------------------|---------------------|-----------------------------|------|-------------|--------|-------|---|
| 😔 EDITAR REGI                                                                          | STRO TRANSACCION ?            |                                   |                     |                     |                             |      |             |        | 8 8 1 | L |
| Periodo                                                                                | Enero-2024                    | ~                                 | Asiento             |                     |                             | 1266 | Presupuesto |        | 206   |   |
| Fecha                                                                                  | 06/03/2024                    | F                                 | Comprobante         | -                   |                             |      | Referencia  | 2024-1 |       |   |
| Estado                                                                                 | Estado digitado               |                                   |                     |                     |                             |      |             |        |       |   |
| Detaile                                                                                | Tramite para el proceso de pa | ago de nomina de acuerdo al regir | nen CODIGO DEL TRAE | BAJO correspondient | te al periodo de ( 2024 - 1 | )    |             |        |       |   |
| Beneficiarios CONQUITO CORPORACION DE PROMOCION ECONOMICA Identificacion 1791905911001 |                               |                                   |                     |                     |                             |      |             |        |       |   |
| DETALLE ASIENTOS CO                                                                    | ONTABLES                      |                                   |                     |                     |                             |      |             |        |       |   |
| Detalle Asientos                                                                       | Contables Nomina pag          | o personal Ver Auxiliare          | \$                  |                     |                             |      |             |        |       |   |

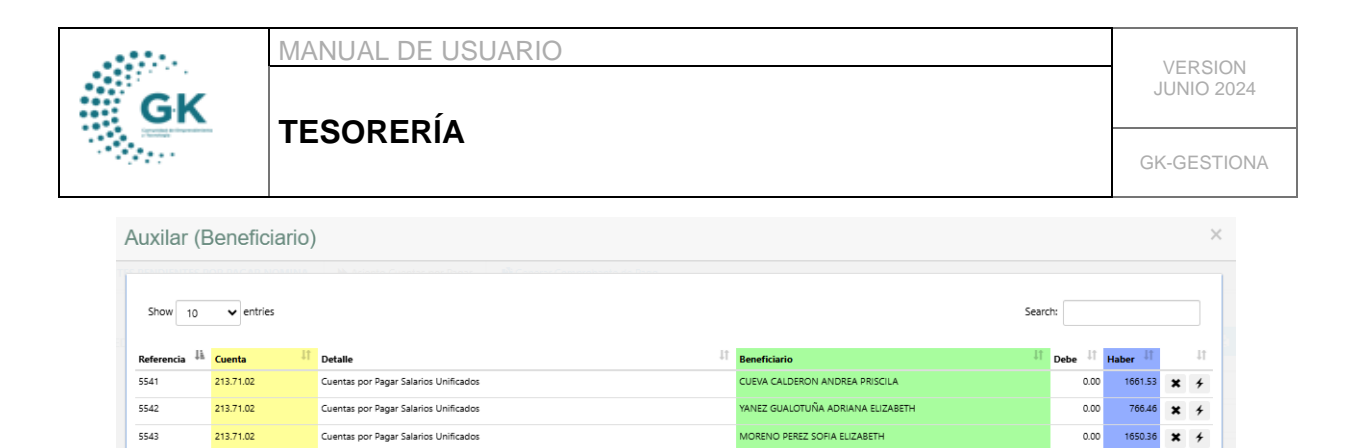

5544

5545

213.71.02

213.71.02

Cuentas por Pagar Salarios Unific

Cuentas por Pagar Salarios Unificados

6. Una vez que hayamos verificado la información del asiento contable, el rol de pagos y los auxiliares, seleccionamos la pestaña GENERAR COMPROBANTE DE PAGO, seleccionamos el beneficiario en este caso sería personal nomina, elegimos la cuenta por el cual se va a realizar el pago, la forma que se va a realizar el pago, damos clic en Realizar Pago de Nómina y aceptamos.

IGUEZ OCAMPO GEOVANNA DE

SOLIS ALVAREZ MARIA PALMIRA

0.00 737.50 🗶 🗲

0.00 1501.00

× 4

| Personal de Nomina | <b>X</b>                                                            |                              |                     |                                 |   |
|--------------------|---------------------------------------------------------------------|------------------------------|---------------------|---------------------------------|---|
|                    |                                                                     | 1                            |                     |                                 |   |
| Fecha              | 06/03/2024                                                          |                              | Nro.Comprobante     | Nro.Comprobante es opcional     |   |
| Banco              | Banco del Pacifico cta. cte. 82031                                  | 99 🔸                         |                     |                                 | ~ |
| Detaile            | PAGO GENERADO Tramite para el<br>correspondiente al periodo de ( 20 | proceso de pago<br>024 - 1 ) | de nomina de acuerd | o al regimen CODIGO DEL TRABAJO |   |
| Forma pago         | Transferencia                                                       | ~ <b>~</b>                   | Nro.Documento       | 00000001                        |   |
| Conorado           | Conorado or opcional                                                |                              |                     |                                 |   |

7. Una vez realizado el pago se generará asiento con el que se realiza el pago.

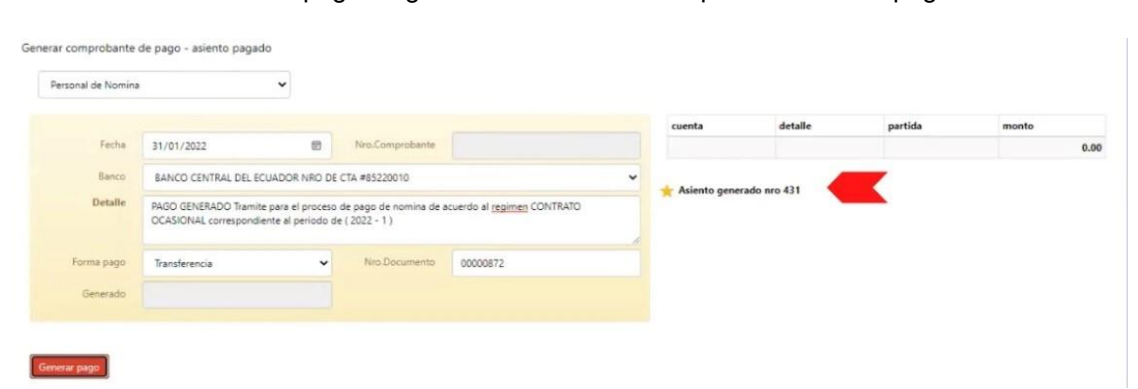